## **Fleet Sizing**

The Fleet Sizing function under the Utilities menu enables you to create various fleet sizing analysis scenarios. The scenarios are used to determine car requirements by fleet, business group, fleet/business group. The scenarios created can be saved for future reference and can be modification as situations change.

The function allows analysis and fleet size based upon historical performance or a query can be built that, with minimum input, will provide the number of cars required to complete a movement of product.

The Fleet Sizing report is accessed by selecting Fleet Sizing from the Reports tab.

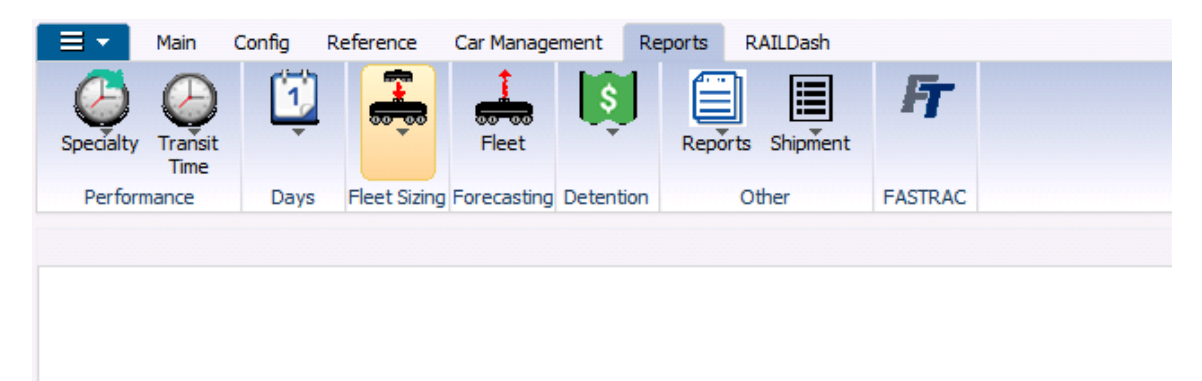

Selecting Fleet Sizing and Queries and entering All in the Get Data Box returns a list screen. The screen will either be blank, if no previous queries have been saved, or a display of previously created fleet sizing queries will return. Queries can be built for personal use and functionality also exists that allows the query to be retrieved and viewed by others. The creator of the query determines whether the query is for personal or open use.

The Maintain Fleet Size list screen provides the following information:

- User Name. The system stores the user ID of the user that creates and saves each query.
- **Query Name.** Each query that is saved must be given a unique name. For easy recognition the name should be indicative of the analysis being performed.
- **System Wide.** This is the control that makes the query personal to the user if set to "N" for NO, or open to public viewing if set as "Y" for YES.
- Period. Defines the period for the sizing analysis as either Monthly, Quarterly or Yearly.
- Unit of Measure. Indicates the units of measure.
- Period Volume. Defines the amount of product to be moved in the defined period.
- **Peak Volume.** Defines a peak volume within the period that is higher than the average period volume. For example, during a first quarter sizing analysis of the peak volume may show that January has twice as much volume as the other two months in that quarter.
- Avg Load Capacity. Defines the average capacity of the cars to be used in this service.

The following is a typical Maintain Fleet Sizing list screen:

| Queries ×      |                         |                |             |                    |                  |                |                      |                                   |
|----------------|-------------------------|----------------|-------------|--------------------|------------------|----------------|----------------------|-----------------------------------|
| 🛛 🕫 🚎 🗊 🛈 ව    | : 🧏 🤣 🏣 🗙 🔛 🗮 🗮 🔁 🎔     | - 0-<br>- 0-   |             |                    | [                | 🛯 🚽 Row        | 1 of 54              | ►►                                |
| Sort By Column | Asc Find Column Whe     | re Valu        | e           | A                  | nd/Or            | Mail           | Get Data D           | elete Edit Query                  |
| p              |                         |                |             |                    | nd 💌             | Print Setup    | New U                | odate Look up Fleet Sizing Detail |
|                | <b></b> =               |                |             | T A                | nd 💌             | Print          | Close Sa             | ve As                             |
| Add Delete S   | Sort View GD Add Delete | Apply          | Reset       | Save S             | Select           |                | C                    | etail                             |
| User<br>Name   | Query<br>Name           | Syster<br>Wide | n<br>Period | Unit Of<br>Measure | Period<br>Volume | Peak<br>Volume | Avg Load<br>Capacity |                                   |
| SA             | SR1                     | Y              | Y           | Gals               | 10,485,000.00    | 873,750.00     | 96.00                |                                   |
| SA             | SR2                     | Y              | Y           | Gals               | 10,485,000.00    | 873,750.00     | 96.00                |                                   |
| SA             | SR 12                   | Y              | Y           | Gals               | 10,485,000.00    | 873,750.00     | 96.00                |                                   |
| SA             | TEST1                   | Y              | Y           | Gals               | 0.00             | 0.00           | 0.00                 |                                   |
| SA             | TEST2                   | Y              | Y           | Gals               | 0.00             | 0.00           | 0.00                 |                                   |
| SA             | TEST3                   | Y              | Y           | Gals               | 0.00             | 0.00           | 0.00                 |                                   |
| SA             | SR3                     | Y              | Y           | Gals               | 0.00             | 0.00           | 0.00                 |                                   |
| SA             | SR4                     | Y              | Y           | Gals               | 0.00             | 0.00           | 0.00                 |                                   |
| SA             | SR5                     | Y              | Y           | Gals               | 0.00             | 0.00           | 0.00                 |                                   |
| SA             | SR6                     | Y              | м           | Gals               | 0.00             | 0.00           | 0.00                 |                                   |
| SA             | BILLINGS ASPHALT FLEET  | Y              | Y           | Gals               | 73,000,000.00    | 6,125,000.00   | 20,500.00            |                                   |
| SA             | ADHESIONS               | Y              | Y           | Gals               | 42,653,351.00    | 3,554,446.00   | 176,254.00           |                                   |
| SA             | BILLINGS ASPHALT FLEET1 | Y              | Y           | Gals               | 73,000,000.00    | 6,125,000.00   | 20,500.00            |                                   |
| SA             | BILLINGS ASPHALT FLEET2 | Y              | Y           | Gals               | 73,000,000.00    | 6,125,000.00   | 20,500.00            |                                   |

Fleet Sizing detail screen: Double click on one of the queries to show the Fleet Sizing detail screen

| Queries ×                                                                                          |                                       |                                                                                           |                            |                                                       |                                           |                                 |                             |
|----------------------------------------------------------------------------------------------------|---------------------------------------|-------------------------------------------------------------------------------------------|----------------------------|-------------------------------------------------------|-------------------------------------------|---------------------------------|-----------------------------|
| 에 😭 🚎 🌮 🖽 🕰 🥠 🖥                                                                                    | = 🗙 🔛 🖳 🚭 i                           | I 🗩 👬                                                                                     |                            |                                                       | 🛯 ┥ 🗬 Row 🚺 1                             | 3 of 54                         | 8€                          |
| Sort By Column Asc                                                                                 | ind Column<br>fiew GD Add Query Name: | Where     Value       =     •       =     •       Delete     Apply       BILLINGS ASPHALT | Reset Save                 | And/Or<br>And<br>And<br>And<br>Select                 | Mail Get I<br>Print Setup Ne<br>Print Clo | Data Delete Update Save As List | Look up Fleet Sizing Detail |
| Entity<br>C By Fleet<br>C By Business Group<br>C By Fleet/Business Group                           | 2                                     | Period<br>⊂ Month<br>⊂ Quarter<br>⊙ Year                                                  | Trans<br>Begin D<br>End Da | i <b>t Time Date F</b><br>ate: 01/01/0<br>te: 07/31/0 | 6 V                                       | System Wide Query               |                             |
| Fleet                                                                                              | Bu                                    | s Grp                                                                                     |                            | Un                                                    | it of Measure Gals                        |                                 | <br>_                       |
| Period Vol (units/period): [73,000<br>Peak Volume (units): [6,125,<br>Avg Loaded Capacity: [20,500 | 1,000.00<br>000.00<br>1.00            | Use Rateably Out of Service (                                                             | D-100%: 0                  | 5.00                                                  | C Act                                     | ual 🖲 Plugin                    |                             |
|                                                                                                    | Actual (days /trip)                   | Plugin (days/trip)                                                                        | Use                        | Util%                                                 | Reg Cars                                  | Cur Cars                        | Delta                       |
| Transit Out:                                                                                       | 9.00                                  | 0.00                                                                                      | Actual C Plugin            | 24.00                                                 | 94                                        | 0                               | 94                          |
| Transit In:                                                                                        | 15.00                                 | 0.00                                                                                      | Actual C Plugin            | 39.00                                                 | 157                                       | 0                               | 157                         |
| Cust Hold:                                                                                         | 6.00                                  | 0.00                                                                                      | Actual C Plugin            | 16.00                                                 | 63                                        | 0                               | 63                          |
| Orig Hold:                                                                                         | 8.00                                  | 0.00                                                                                      | Actual C Plugin            | 21.00                                                 | 84                                        | 0                               | 84                          |
| Lease Track Hold:                                                                                  | 0.00                                  | 0.00                                                                                      | Actual C Plugin            | 0                                                     | 0                                         |                                 |                             |
|                                                                                                    | 38.00                                 | 38.00                                                                                     |                            | 100.00                                                | 398                                       | 0                               | 398                         |

| If the New button is selected | the following blank | screen will appear |
|-------------------------------|---------------------|--------------------|
| RT Fleet Sizing Analysis      |                     |                    |

|                                        | ery Name:                                                        |                                                                                              |              |                                                           |                                                                                                    | User                                   | Name KELLY/                               | A      |                   |        |
|----------------------------------------|------------------------------------------------------------------|----------------------------------------------------------------------------------------------|--------------|-----------------------------------------------------------|----------------------------------------------------------------------------------------------------|----------------------------------------|-------------------------------------------|--------|-------------------|--------|
| En<br>O By Fle<br>O By Bu<br>O By Fle  | <b>tity</b><br>eet<br>siness Group<br>eet/Business (             | Group                                                                                        | Pe<br>©<br>C | e <b>riod</b><br>Month<br>Quarter<br>Year                 |                                                                                                    | Transit<br>Begin Date<br>End Date:     | Time Date Range<br>: 00/00/00<br>00/00/00 |        | System Wide Query | -<br>, |
| Fleet 0<br>0<br>2<br>2<br>3            | 0000 ZER(<br>01 BAY)<br>06 BR F<br>74 PAK1<br>75 PAK1<br>785 CEN | ) TESTING<br>NAY CHEM PLANT<br>UELS<br>'ANK-DEER PARK<br>'ANK-GALENA PAR<br>TENNIAL EAST NGL | Bus Grp      | 1 W<br>1310 ES<br>2203 ES<br>2510 ES<br>2596 ES<br>2AR JC | ARREN<br>SCOREZ (E-13<br>SCOREZ (E-22<br>SCOREZ (E-25<br>SCOREZ (E-25<br>SCOREZ (E-25<br>SCOREZ (E-25 | 310)<br>203LC<br>510)<br>596)<br>FER P | Init of Measure:                          | Gals   |                   | =      |
| Period Vol (units/<br>Peak Volume (uni | /period): 0.<br>its): 0.                                         | 00                                                                                           | Out          | Use Rateably<br>t of Service 0-1                          | L <b>00%:</b> D                                                                                       |                                        | 0.00                                      | • A    | tual C Plugin     |        |
| wg Loaded Capa                         | i <b>city:</b> [0.                                               | Actual (days /trip)                                                                          | Plugin (days | /trip)                                                    | Use                                                                                                   | Util%                                  | Req C                                     | ars Cu | r Cars D          | elta   |
| Transit (                              | Dut:                                                             | p                                                                                            | p            | • Act                                                     | ual C Plugir                                                                                          | n                                      |                                           |        |                   |        |
| Transit I                              | in:                                                              | þ                                                                                            | þ            | • Act                                                     | ual C Plugir                                                                                          | n                                      |                                           |        |                   |        |
| Cust Hol                               | d:                                                               | þ                                                                                            | þ            | • Act                                                     | ual C Plugir                                                                                          | n                                      |                                           |        |                   |        |
| Orig Hold                              | d:                                                               | p                                                                                            | þ            | <ul> <li>Acti</li> </ul>                                  | ual 🔿 Plugir                                                                                          | n                                      |                                           |        |                   |        |
| Lease Tr                               | ack Hold:                                                        | p                                                                                            | þ            | Action                                                    | ual C Plugir                                                                                          | n                                      |                                           |        |                   |        |
|                                        |                                                                  |                                                                                              |              |                                                           |                                                                                                    |                                        |                                           |        |                   |        |
|                                        |                                                                  |                                                                                              |              |                                                           |                                                                                                    |                                        |                                           |        |                   |        |

This screen provides the ability to create a new query that provides for the setting of the following defining fields:

- **Query Name** all saved queries must have a file name applied. If multiple queries have been saved, the file name should be a reference to what the query is doing.
- Entity defines the analysis to a Fleet, Business Group or a Fleet/Business Group combination. This field is only used if a fleet and or business group is defined in the fields to follow.
- **Period** defines the period of analysis as a month, a quarter or a year.
- Whether using historical data and actuals or plug in data this field must be populated.
- **Transit Time Date Range** If actuals are used, defines the amount of shipment history used to calculate transit times. No dates are required if plug in times are used.
- System Wide Query when checked, opens this query to viewing by anyone with access to this functionality. If not checked, the query access is restricted to the user ID of the person who created it.
- Fleet defines the fleet used if the analysis is by fleet or fleet/business group.
- **Business Group** defines the business group used if the analysis is by business group or fleet/business group.
- Unit of Measure defines the unit of measure to be applied against the Avg Loaded Capacity that is defined for each car. Whether using historical, actuals or plug in data, this field must be populated.
- **Period Vol (units/period)** defines the amount of product to be moved for the period defined in the query. Whether using historical, actuals or plug in data, this field must be populated.
- Use Rateably when checked, the Period Vol will be considered as moving at an even rate for the entire period. The Peak Vol will be calculated on a "by Month" basis for the period. If not checked, a Peak Vol must be entered in the Peak Vol field.
- Peak Vol (units) will be defined by the system if the Use Rateably is checked.
- If Use Rateably is not checked, this volume must be entered. This also only applies if the analysis is for a quarter or a year.
- Avg Loaded Capacity defines the average load carrying capacity of all cars to be used in this service.
- Out of Service 0-100% defines the out of service time experienced either by a group of cars historically, or entered as a plug in.

When all of the above data is entered as required, clicking the **Calculate Fleet Size** button at the bottom of the screen will process the fleet size analysis. A sample fleet size analysis is shown below:

RT Fleet Sizing Analysis

| E                                                                                                    | Entity                                                                                        |                                                                                                    | Pe                                                                                        | riod                                                |                                                                                                    | <b>Transit</b> Time I                         | Date Range                                     |                            |                                    |
|----------------------------------------------------------------------------------------------------|-----------------------------------------------------------------------------------------------|----------------------------------------------------------------------------------------------------|-------------------------------------------------------------------------------------------|-----------------------------------------------------|----------------------------------------------------------------------------------------------------|-----------------------------------------------|------------------------------------------------|----------------------------|------------------------------------|
| 🖲 By F                                                                                                   | Fleet                                                                                         |                                                                                                    | 0                                                                                         | Month                                               | E                                                                                                    | Begin Date: 0                                 | 0/00/00                                        | System Wid                 | de Query                           |
| OBy E                                                                                                    | Business Gro                                                                                  | pup                                                                                                    | Ō                                                                                         | Quarter                                             | ,                                                                                                    | od Date: 0                                    | 0/00/00                                        |                            |                                    |
| ⊖ Ву Р                                                                                                   | Fleet/Busine                                                                                  | ess Group                                                                                                    | ۲                                                                                         | Year                                                |                                                                                                    |                                               | 4,00,00                                        |                            |                                    |
| Fleet                                                                                                    | 00000 Z                                                                                       | ERO TESTING                                                                                                    | Bus Grp                                                                                   | 1 W                                                 | ARREN                                                                                                  | ∧ Unit of                                     | Measure: LBS                                   |                            |                                    |
|                                                                                                    | 001 B                                                                                         | AYWAY CHEM PLANT                                                                                                    |                                                                                           | 1310 E                                              | SCOREZ (E-131                                                                                          | )                                             |                                                |                            |                                    |
|                                                                                                    | 006 В                                                                                         | R FUELS                                                                                                    |                                                                                           | 2203 E                                              | SCOREZ (E-220)                                                                                         | BLC                                           |                                                |                            |                                    |
|                                                                                                    | 274 P                                                                                         | AKTANK-DEER PARK                                                                                                    |                                                                                           | 2510 E                                              | SCOREZ (E-251                                                                                          | ))                                            |                                                |                            |                                    |
|                                                                                                    | 275 P                                                                                         | AKTANK-GALENA PAR                                                                                                    |                                                                                           | 2596 E                                              | SCOREZ (E-259                                                                                          | 5)                                            |                                                |                            |                                    |
|                                                                                                    |                                                                                               |                                                                                                    |                                                                                           |                                                     |                                                                                                    |                                               |                                                |                            |                                    |
| Period Vol (unit<br>Peak Volume (u                                                                       | 3785 C<br>ts/period):<br>units):                                                              | ENTENNIAL EAST NGL<br>4,397,656,397.00<br>366,471,366.00                                                                                                    | Out                                                                                       | 2AR Ju<br>Use Rateably<br>t of Service 0-           | 100%: 0                                                                                                | ₹F ¥                                          | 2.00                                           | O Actual  Plu              | ugin                               |
| Period Vol (unit<br>Peak Volume (u<br>Avg Loaded Cap                                                     | 3785 C<br>ts/period):<br>units):<br>pacity:                                                   | ENTENNIAL EAST NGL<br>4,397,656,397.00<br>366,471,366.00<br>214,095.00                                                                                                    | Out                                                                                       | 2AR J                                               | 100%: 0                                                                                                | ₹F ₩                                          | 2.00                                           | O Actual                   | ugin                               |
| Period Vol (unit<br>Peak Volume (u<br>Avg Loaded Cap                                                     | 3785 C<br>is/period):<br>units):<br>pacity:                                                   | ENTENNIAL EAST NGL<br>4,397,656,397.00<br>366,471,366.00<br>214,095.00<br>Actual (days /trip)                                                                                           | Plugin (days/                                                                             | Use Rateably<br>t of Service 0-                     | 100%: 0                                                                                                | Util%                                         | 2.00<br>Reg Cars                               | ○ Actual ● Plu<br>Cur Cars | ugin<br>Delta                      |
| Period Vol (unit<br>Peak Volume (u<br>Nyg Loaded Cap<br>Transil                                          | 3785 C<br>ts/period):<br>units):<br>pacity:<br>t Out:                                         | ENTENNIAL EAST NGL<br>4,397,656,397.00<br>366,471,366.00<br>214,095.00<br>Actual (days /trip)<br>0                                                                                      | Plugin (days)                                                                             | Use Rateably<br>t: of Service 0-<br>/trip)          | 100%: 0<br>Use                                                                                         | Util%                                         | 2.00<br>Req Cars                               | Cur Cars                   | ugin<br>Delta                      |
| Period Vol (unit<br>Peak Volume (u<br>Nyg Loaded Cag<br>Transil<br>Transil                               | 3785 C<br>ts/period):<br>units):<br>pacity:<br>t Out:<br>t In:                                | ENTENNIAL EAST NGL<br>366,471,366.00<br>214,095.00<br>Actual (days /trip)<br>0<br>0                                                                                                    | Plugin (days)                                                                             | Use Rateably<br>to f Service 0-<br>/trip)           | 100%: 0<br>Use<br>ual () Plugin<br>ual () Plugin                                                       | Util%<br>0.00<br>0.00                         | 2.00<br>Req Cars<br>0<br>0                     | Cur Cars                   | Delta                              |
| eriod Vol (unit<br>Peak Volume (u<br>Nyg Loaded Cag<br>Transil<br>Transil<br>Cust H                      | 3785 C<br>ts/period):<br>units):<br>pacity:<br>t Out:<br>t In:<br>lold:                       | ENTENNIAL EAST NGL<br>366,471,366.00<br>214,095.00<br>Actual (days /trip)<br>0<br>0<br>0                                                                                                | Plugin (days)           7           8           12                                        | 2AR JI<br>Use Rateably<br>t of Service 0-<br>/trip) | 100%: 0<br>Use<br>Use OPlugin<br>ual OPlugin<br>ual OPlugin                                            | Util%<br>0.00<br>0.00<br>0.00                 | 2.00<br>Req Cars<br>0<br>0<br>0                | Cur Cars                   | Delta                              |
| Period Vol (unit<br>Peak Volume (u<br>Ivg Loaded Cap<br>Transil<br>Transil<br>Cust H<br>Orig Ho          | 3785 C<br>ts/period):<br>units):<br>pacity:<br>t Out:<br>t In:<br>lold:<br>old:               | ENTENNIAL EAST NGL<br>4,397,656,397.00<br>366,471,366.00<br>214,095.00<br>Actual (days /trip)<br>0<br>0<br>0<br>0<br>0                                                                  | Plugin (days/           7           8           12           5                            | 2AR JI<br>Use Rateably<br>t of Service 0-<br>/trip) | 100%: D<br>Use<br>Use<br>Val O Plugin<br>Val O Plugin<br>Val O Plugin<br>Val O Plugin                  | Util%<br>0.00<br>0.00<br>0.00<br>0.00         | 2.00<br>Req Cars<br>0<br>0<br>0<br>0           | Cur Cars                   | Delta Delta 0 0 0 0 0 0 0 0        |
| Period Vol (unit<br>Peak Volume (u<br>Ivg Loaded Caj<br>Transil<br>Transil<br>Cust H<br>Orig Ho<br>Lease | 3785 C<br>ts/period):<br>units):<br>pacity:<br>t Out:<br>t In:<br>told:<br>old:<br>Track Hole | ENTENNIAL EAST NGL<br>4,397,656,397.00<br>366,471,366.00<br>214,095.00<br>Actual (days /trip)<br>0<br>0<br>0<br>0<br>1<br>0<br>0<br>0<br>0<br>0<br>0<br>0<br>0<br>0<br>0<br>0<br>0<br>0 | <ul> <li>Plugin (days)</li> <li>7</li> <li>8</li> <li>12</li> <li>5</li> <li>5</li> </ul> | 2AR JI<br>Use Rateably<br>to f Service 0-<br>/trip) | 100%: 0<br>Use<br>Use<br>Use<br>Plugin<br>ual O Plugin<br>ual O Plugin<br>ual O Plugin<br>ual O Plugin | Util%<br>0.00<br>0.00<br>0.00<br>0.00<br>0.00 | 2.00<br>Req Cars<br>0<br>0<br>0<br>0<br>0<br>0 | Cur Cars                   | Delta<br>Delta<br>0<br>0<br>0<br>0 |

As shown, the remaining fields on the left of the screen will populate with Actual data from the historical trip information stored in the system. These fields are:

- **Transit Out** defines the average transit time to the customer for the fleet and business group and Transit Time Date Range that was defined.
- **Transit In** defines the average transit time from the customer back to origin for the fleet and business group and Transit Time Date Range that was defined.
- **Cust Hold** defines the average expected hold time at the customer sight for the fleet and business group and Transit Time Date Range that was defined.
- **Orig Hold** defines the average hold time for cars at origin from the return of a trip to the beginning of the next trip for the fleet and business group and Transit Time Date Range that was defined.
- Lease Track Hold defines the average time cars remain at a lease track prior to going on to the customer for the fleet and business group and Transit Time Date Range that was defined.

All of the above transit times will be provided by the system when the Transit Time Date Range fields are populated with a Begin and End date and the Fleet and or Business Group is provided. When this is complete, the **Actual** button for each field will be activated.

Once the query has been created it can be saved by clicking the **Save Query** button at the bottom of the screen. The saved query can then be used to test possibilities if some of the data elements were different from the historical records used. The following is an example of the previous query only with plug in data for the Transit In, the Origin Hold and the Bad Order:

| Quer                                                                                                    | ry Name:                              | ZERO TESTING                                                                                                    |                                             |                                                                                                    | User Na                                                                                                 | me KELLYA                                       |                                                |                                        |
|----------------------------------------------------------------------------------------------------|---------------------------------------|----------------------------------------------------------------------------------------------------|---------------------------------------------|----------------------------------------------------------------------------------------------------|----------------------------------------------------------------------------------------------------|-------------------------------------------------|------------------------------------------------|----------------------------------------|
| Entit                                                                                                    | y                                     |                                                                                                    | Peri                                        | iod                                                                                                    | Transit Tin                                                                                             | ne Date Range                                   |                                                |                                        |
| By Fleet                                                                                                    | t                                     |                                                                                                    | Ом                                          | lonth                                                                                                    | Begin Date:                                                                                             | 00/00/00                                        | System Wid                                     | le Query                               |
| O By Busin                                                                                                    | ness Group                            |                                                                                                    | <b>○</b> Q                                  | luarter                                                                                                    | End Date:                                                                                               | 00/00/00                                        | 1                                              |                                        |
| O By Fleet                                                                                                    | t/Business                            | Group                                                                                                    | () Ye                                       | ear                                                                                                    |                                                                                                    |                                                 |                                                |                                        |
| Fleet 000                                                                                                    | 00 ZER                                | O TESTING                                                                                                    | Bus Grp                                     | 1 WARREN                                                                                                    | ∧ Uni                                                                                                   | t of Measure: LBS                               |                                                |                                        |
| 001                                                                                                    | BAY                                   | WAY CHEM PLANT                                                                                                    |                                             | 1310 ESCOREZ                                                                                                    | (E-1310)                                                                                                |                                                 |                                                |                                        |
| 006                                                                                                    | BR F                                  | UELS                                                                                                    |                                             | 2203 ESCOREZ                                                                                                    | (E-2203LC                                                                                               |                                                 |                                                |                                        |
| 274                                                                                                    | PAK                                   | TANK-DEER PARK                                                                                                    |                                             | 2510 ESCOREZ                                                                                                    | (E-2510)                                                                                                |                                                 |                                                |                                        |
| 275                                                                                                    |                                       | TANK CALENIA DAD                                                                                                    |                                             |                                                                                                    | (C DEDC)                                                                                                |                                                 |                                                |                                        |
| 2/3                                                                                                    | PAK                                   | TANK-GALENA PAR                                                                                                    | 1                                           | 2596 ESCOREZ                                                                                                    | (E-2596)                                                                                                |                                                 |                                                |                                        |
| 378                                                                                                    | 5 CEN                                 | TENNIAL EAST NGL                                                                                                    |                                             | 2596 ESCOREZ<br>2AR JOLIET TR                                                                                                    | RANSFER F                                                                                               |                                                 |                                                |                                        |
| Period Vol (units/pe<br>Peak Volume (units                                                                                              | eriod): 4                             | ,397,656,397.00<br>66,471,366.00                                                                                                    | U:<br>Out c                                 | 2596 ESCOREZ<br>2AR JOLIET TF<br>se Rateably<br>of Service 0-100%:                                                                                                    | (E-2596)<br>RANSFER F                                                                                   | 20.00                                           | O Actual  Plu                                  | ugin                                   |
| Period Vol (units/pe<br>Period Vol (units/pe<br>Peak Volume (units<br>Avg Loaded Capacit                                                | eriod): 4<br>5): 3<br>ty: 2           | 397,656,397.00<br>66,471,366.00<br>14,095.00                                                                                                   | U                                           | 2596 ESCOREZ<br>2AR JOLIET TF<br>se Rateably<br>of Service 0-100%:                                                                                                    | (E-2996)<br>RANSFER F 🗸                                                                                 | 20.00                                           | ○ Actual                                       | ıgin                                   |
| Period Vol (units/pe<br>Peak Volume (units<br>Avg Loaded Capacit                                                                        | eriod): 4                             | ANK-GALENA PAR<br>TENNIAL EAST NGL V<br>,397,656,397.00<br>66,471,366.00<br>14,095.00<br>Actual (days /trip)                                   | Dugin (days/tr                              | 2596 ESCOREZ<br>2AR JOLIET TF<br>se Rateably<br>of Service 0-100%:<br>rip) Use                                                                                                    | 0Util%                                                                                                  | 20.00<br>Reg Cars                               | Cur Cars                                       | ugin<br>Delta                          |
| Period Vol (units/pe<br>Peak Volume (units<br>Avg Loaded Capacit<br>Transit Ou                                                          | eriod): 4                             | ANK-CALENA PAR<br>TENNIAL EAST NGL ,<br>,397,656,397.00<br>66,471,366.00<br>14,095.00<br>Actual (days /trip)<br>0                              | Plugin (days/tr                             | 2596 ESCOREZ<br>2AR JOLIET TY<br>se Rateably<br>of Service 0-100%:<br>rip) Use                                                                                                    | 0<br>Util%                                                                                              | 20.00<br>Req Cars                               | O Actual  Pk Cur Cars D                        | ugin<br>Delta                          |
| Period Vol (units/pe<br>Peak Volume (units<br>Avg Loaded Capacil<br>Transit Ou<br>Transit In:                                           | s): 3<br>ity: 2<br>it:                | Ante-GALENA PAR<br>TENNIAL EAST NGL<br>,397,656,397.00<br>66,471,366.00<br>14,095.00<br>Actual (days /trip)<br>0                               | Plugin (days/tr<br>7                        | 2596         ESCOREZ           2AR         JOLIET TF           se Rateably                                                                                                    | 0<br>Util%<br>IPlugin 0.00<br>IPlugin 54.00                                                             | 20.00<br>Req Cars<br>0<br>1070                  | O Actual O Plu<br>Cur Cars<br>D<br>D           | Jgin<br>Delta<br>0<br>1070             |
| 2ºeriod Vol (units/pg<br>2ºeariod Vol (units/pg<br>2ºeak Volume (units<br>Avg Loaded Capacit<br>Transit Ou<br>Transit Tra<br>Cust Hold: | eriod): 4                             | Altive SakEoria Park<br>397,656,397.00<br>66,471,366.00<br>14,095.00<br>Actual (days /trip)<br>0<br>0<br>0                                     | Plugin (days/tr<br>7<br>15<br>12            | 2596         ESCOREZ           2AR         JOLIET TF           se Rateably            of Service 0-100%:           rip)         Use                                                                                                    | 0<br>Utl%<br>Plugin 0.00<br>Plugin 54.00<br>Plugin 0.00                                                 | 20.00<br>Req Cars<br>0<br>1070<br>0             | O Actual O Plu<br>Cur Cars<br>D<br>D<br>D<br>D | Delta<br>0<br>1070<br>0                |
| zeriod Vol (units/pr<br>Peak Volume (units<br>kvg Loaded Capacit<br>Transit Ou<br>Transit In:<br>Cust Hold:<br>Orig Hold:               | eriod): 4<br>s): 3<br>ity: 2<br>it:   | Articla Control (1997)<br>14,095,000<br>Actual (days /trip)<br>0<br>0<br>0<br>0                                                                | Plugin (days/tr<br>7<br>15<br>12<br>13      | 2596         ESCOREZ           2AR         JOLIET TF           se Rateably         of Service 0-100%:           of Service 0-100%:         O           O Actual         O           O Actual         O           O Actual         O           O Actual         O           O Actual         O           O Actual         O | 0<br>Utl%<br>Plugin 0.00<br>Plugin 54.00<br>Plugin 0.00<br>Plugin 0.00<br>Plugin 46.00                  | 20.00<br>Req Cars<br>0<br>1070<br>0<br>927      | Cur Cars                                       | ugin<br>Delta<br>0<br>1070<br>0<br>927 |
| eriod Vol (units/pr<br>eak Volume (units<br>vg Loaded Capacil<br>Transit Ou<br>Transit Tr<br>Cust Hold:<br>Orig Hold:<br>Lease Trac     | eriod): 4<br>s): 3<br>ty: 2<br>tty: 2 | Anti-Galetin PAR<br>397,656,397.00<br>56,471,366.00<br>14,095.00<br>Actual (days /trip)<br>0<br>0<br>0<br>0<br>0<br>0<br>0<br>0<br>0<br>0<br>0 | Plugin (days/tr<br>7<br>15<br>12<br>13<br>5 | 2596         ESCOREZ           2AR         JOLIET TF           se Rateably         of Service 0-100%:           of Service 0-100%:         O           O Actual         O           O Actual         O           O Actual         O           O Actual         O           O Actual         O           O Actual         O | (c.2.2996)<br>2 ANSFER F v<br>Plugin 0.00<br>Plugin 54.00<br>Plugin 64.00<br>Plugin 0.00<br>Plugin 0.00 | 20.00<br>Req Cars<br>0<br>1070<br>0<br>927<br>0 | Cur Cars                                       | Delta<br>0<br>1070<br>0<br>927         |

To override an actual transit time the creator only needs to activate the Plug In button for the desired field and insert a user-defined number in the Plug In field to the right of the Actual field.

The transit times are declared in days and the calculations in the fields to the bottom right are:

- Util% this is the percentage of time that the cars spend in each of the transit time categories and will total to 100% at the bottom.
- **Req Cars** this is the required number of car needed to service each portion of the transit time and based on the Period Vol to be moved and the period it is to be moved in. The bottom number is the total number of cars in all categories.
- **Cur Cars** based upon the fleet and or business group defined in the query this is the current number of cars available to move the Period Vol for the defined period. The bottom number is the total number of cars in all categories.
- **Delta** this is the difference between the Req Cars and the Cur Cars. The bottom number is the variant total number of cars in all categories.

The following is an example of a fleet sizing analysis that can be performed by using all Plug in data:

RT Fleet Sizing Analysis

| Entity         Period         Transit Time Date Range                                                                                                    | Que                                                                                                    | ery Name:                                                                                                    | TESTING ZERO                                                                                                    |                                                                          |                                                                                                    | User Name                                        | KELLYA                                              |                                                                  |                                    |
|----------------------------------------------------------------------------------------------------|----------------------------------------------------------------------------------------------------|----------------------------------------------------------------------------------------------------|----------------------------------------------------------------------------------------------------|--------------------------------------------------------------------------|----------------------------------------------------------------------------------------------------|--------------------------------------------------|-----------------------------------------------------|------------------------------------------------------------------|------------------------------------|
| Fleet         00000         ZERO TESTING         Bus Grp         1         WARREN         Unit of Measure:         LBS           01         BAYWAY CHEM PLANT         06         BR FUELS         203         ESCOREZ (E-1310)         203         ESCOREZ (E-2203.C           274         PAKTANK-DEER PARK         275         PAKTANK-GALENA PAR         2596         ESCOREZ (E-2510)         2596         ESCOREZ (E-2596)         2AR         JOLIET TRANSFER F         Unit of Measure:         LBS           riod Vol (units/period):         4,397,656,397.00         Use Rateably         Out of Service 0-100%:         20.00         Actual @ Plugin           ak Volume (units):         566,471,366.00         Out of Service 0-100%:         20.00         Actual @ Plugin           rg Loaded Capacity:         214,095.00         Out of Service 0-100%:         20.00         Actual @ Plugin           Transit Out:         0         7         Actual @ Plugin         13.00         499         9         499           Transit In:         0         15         Actual @ Plugin         23.00         856         0         856           Orig Hold:         0         12         Actual @ Plugin         23.00         856         0         856           Orig Hold: | Enti<br>By Flee<br>By Busi<br>By Flee                                                                                  | t <b>ity</b><br>et<br>siness Group<br>et/Business                                                                                                    | Group                                                                                                    | Period<br>Month<br>Quarte<br>Year                                        | r E                                                                                                    | Transit Time D<br>Begin Date: 00<br>End Date: 00 | <b>ate Range</b><br>1/00/00<br>1/00/00              | System Wid                                                       | e Query                            |
| Actual (days /trip)         Plugin (days/trip)         Use         Utl%         Req Cars         Cur Cars         Delta           Transit Out:         0         7         0 Actual @ Plugin         13.00         499         0         499           Transit In:         0         15         0 Actual @ Plugin         23.00         856         0         856           Orig Hold:         0         13         0 Actual @ Plugin         25.00         927         0         927           Lease Track Hold:         0         5         0 Actual @ Plugin         10.00         357         257         0         927                                                                                                    | Fleet 000<br>00<br>27<br>27                                                                                            | 0000 ZER<br>01 BAY<br>06 BR F<br>74 PAK<br>75 PAK                                                                                                    | D TESTING A<br>WAY CHEM PLANT<br>UELS<br>FANK-DEER PARK<br>FANK-GALENA PAR                                                                                        | Bus Grp 1<br>1310<br>2203<br>2510<br>2596                                | WARREN<br>ESCOREZ (E-131)<br>ESCOREZ (E-220)<br>ESCOREZ (E-251)<br>ESCOREZ (E-259)                                               | Unit of     Unit of     Unit of     S            | Measure: LBS                                        |                                                                  |                                    |
| Transit Out:         0         7         O Actual @ Plugin         13.00         499         0         499           Transit In:         0         15         O Actual @ Plugin         29.00         1070         0         1070           Cust Hold:         0         12         O Actual @ Plugin         23.00         856         0         856           Orig Hold:         0         13         O Actual @ Plugin         25.00         927         0         927           Lease Track Hold:         0         5         O Actual @ Plugin         10.00         357         0         927                                                                                                    | riod Vol (units/p<br>ak Volume (unit                                                                                   | 785 CEN<br>period): 4<br>its): 3                                                                                                    | 397,656,397.00<br>56,471,366.00                                                                                                    | 2AR                                                                      | JOLIET TRANSFE                                                                                                    | R F 🗸                                            | 20.00                                               | O Actual                                                         | Igin                               |
| Cust Hold:         D         12         Actual © Plugin         23.00         856         D         856           Orig Hold:         0         13         Actual © Plugin         25.00         927         0         927           Lease Track Hold:         0         5         O Actual © Plugin         10.00         357                                                                                                    | 37<br>eriod Vol (units/p<br>eak Volume (unit<br>/g Loaded Capac                                                        | 785 CEN<br>period): 4<br>ts): 3<br>city: 2                                                                                                    | 397,656,397.00<br>56,471,366.00<br>14,095.00<br>Actual (days (trip)                                                                                               | Use Ra Use Car Out of Set                                                | JOLIET TRANSFE                                                                                                    | Litti%                                           | 20.00<br>Reg Cars                                   | ○ Actual                                                         | igin<br>Delta                      |
| Orig Hold:         0         13         Actual         Plugin         25.00         927         0         927           Lease Track Hold:         5         Actual         Plugin         10.00         357         10.00         357                                                                                                    | 37/<br>eriod Vol (units/p<br>eak Volume (unit<br>vg Loaded Capac<br>Transit O<br>Transit In                            | period): 4<br>ts): 3<br>city: 2<br>Dut:                                                                                                    | 397,656,397.00<br>56,471,366.00<br>14,095.00<br>Actual (days /trip)<br>0                                                                                          | 2AR<br>Use Ra<br>Out of Ser<br>Plugin (days/trip)<br>7                   | JOLIET TRANSFE<br>teably<br>rvice 0-100%: 0<br>Use                                                                               | Util%<br>13.00<br>29.00                          | 20.00<br>Req Cars<br>499                            | Cur Cars                                                         | igin<br>Delta<br>499               |
| Lease Track Hold: 0 5 OActual OPlugin 10.00 357                                                                                                    | 37<br>riod Vol (units/p<br>:ak Volume (unit<br>rg Loaded Capac<br>Transit On<br>Transit In<br>Cust Hold                | period): 4<br>ts): 3<br>city: 2<br>but:<br>n:<br>d:                                                                                                    | 397,656,397.00<br>56,471,366.00<br>14,095.00<br>Actual (days /trip)<br>0<br>0<br>0                                                                                | 2AR<br>Use Ra<br>Out of Ser<br>Plugin (days/trip)<br>7<br>15<br>12       | JOLIET TRANSFE<br>teably<br>troice 0-100%: 0<br>Use<br>O Actual O Plugin<br>O Actual O Plugin<br>O Actual O Plugin               | Util%<br>13.00<br>29.00<br>23.00                 | 20.00<br>Req Cars<br>499<br>1070<br>856             | Cur Cars                                                         | Delta<br>499<br>1070<br>856        |
| T-b-l 0.00 52.00 100.00 2200                                                                                                    | 37<br>eriod Vol (units/g<br>sak Volume (unit<br>rg Loaded Capac<br>Transit Or<br>Transit In<br>Cust Hold<br>Orig Hold: | res         CEN           period):         4           ts):         3           city:         2           out:         1           n:         1           l:         1 | 397,656,397.00           397,656,397.00           56,471,366.00           14,095.00           Actual (days /trip)           0           0           0           0 | 2AR<br>Use Ra<br>Out of Ser<br>Plugin (days/trip)<br>7<br>15<br>12<br>13 | JOLIET TRANSFE<br>teably<br>Use<br>O Actual O Plugin<br>Actual O Plugin<br>Actual O Plugin<br>Actual O Plugin<br>Actual O Plugin | Util%<br>13.00<br>29.00<br>23.00<br>25.00        | 20.00<br>Req Cars<br>[499<br>[1070]<br>856<br>[927] | Actual      Plu     Cur Cars     0     0     0     0     0     0 | Delta<br>499<br>1070<br>856<br>927 |

This query constitutes the simplest calculation available and provides only a Req Car amount from the minimum required detail of Period Vol, Avg Loaded Capacity.

This can be expanded one level by adding a Fleet and or Business Group to get a Cur Car and Delta comparison as seen here:

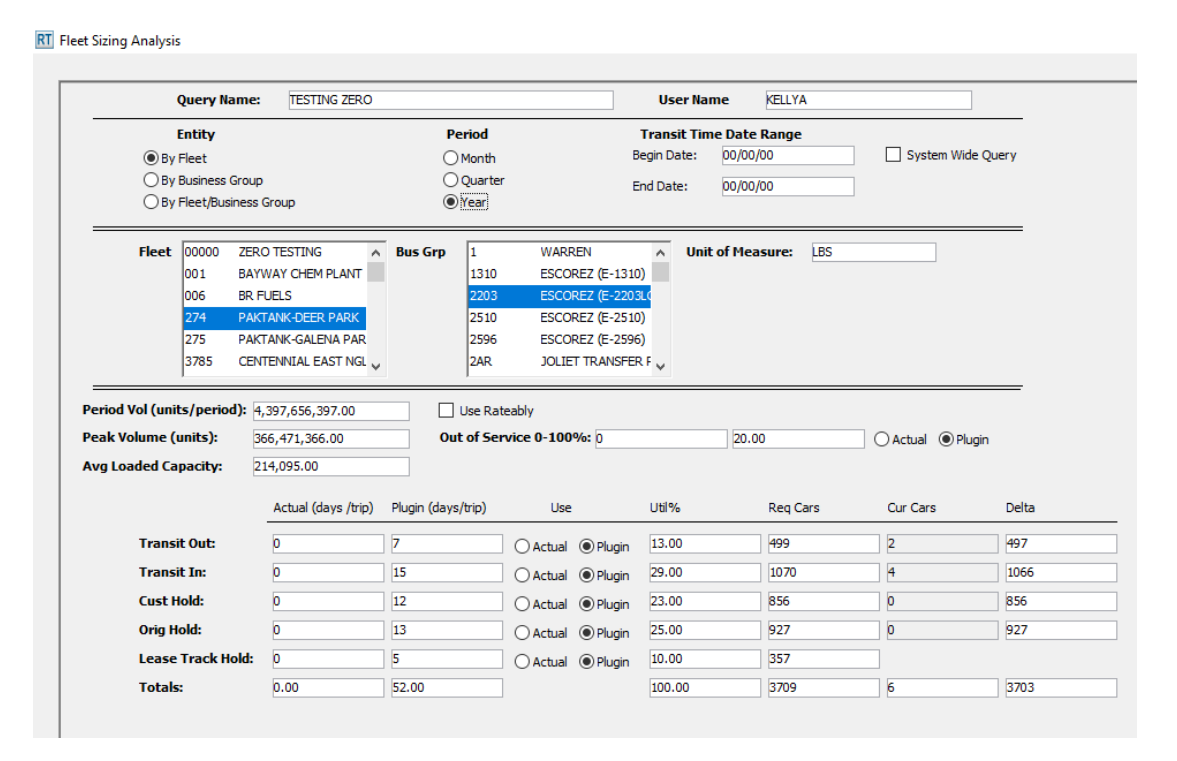